PC Sistemas / ... / NF-e 3.1

## Como alterar os dias de processamento de notas fiscais no Servidor NF-e 3.10? PADRONIZADO

Created by Marcos Paulo Alves de Oliveira, last modified by Eriany da Cruz Matos agora há pouco

Esta documentação aplica-se às versões 23, 26 e 27 do WinThor, as quais a PC Sistemas oferece suporte. Saiba como atualizar o WinThor clicando aqui.

## Alterar os dias de processamento de notas fiscais no Servidor NF-e

|  | Para alterar a quantidade de dias de processamento de notas fiscais no Servidor NF-e, siga as instruções abaixo:                           |                                           |                            |  |  |  |
|--|----------------------------------------------------------------------------------------------------|-------------------------------------------|----------------------------|--|--|--|
|  | <ol> <li>Acesse o link: http://localhost8888/docfiscal/;</li> <li>Clique no ícone da engrenagem que se refere as Configurações;</li> </ol> |                                           |                            |  |  |  |
|  | DocFiscal - Servidor de documentos eletrôn                                                                                                 | icos                                      | € 18                       |  |  |  |
|  | Status do servidor                                                                                                    | Geral NF-e MDF-e CT-e                     |                            |  |  |  |
|  |                                                                                                    | Status do serviço                         |                            |  |  |  |
|  |                                                                                                    | Ativo desde                               | SERVIÇOS INATIVOS          |  |  |  |
|  | Contingência SVC automática                                                                                                    | Considerando documentos a processar desde | 15/10/2016                 |  |  |  |
|  |                                                                                                    | Conexão com a Internet                    | Sim                        |  |  |  |
|  | Modo "debug"                                                                                                    | * Versão do servidor                      | 1.0.386                    |  |  |  |
|  |                                                                                                    | Última versão disponível                  | 1.1.15                     |  |  |  |
|  |                                                                                                    | Versão da SEFAZ                           | 3.10                       |  |  |  |
|  |                                                                                                    | Hora do servidor DocFiscal                | 20/10/2016 09:14:29 -02:00 |  |  |  |
|  |                                                                                                    | Hora do banco de dados                    | 20/10/2016 09:14:29 -02:00 |  |  |  |
|  |                                                                                                    | Uso do serviço de certificados do Windows | NÃO UTILIZADO              |  |  |  |
|  |                                                                                                    | Status do socket da porta do Email        | 3001 (Inativa) Validar     |  |  |  |
|  |                                                                                                    | Status do socket da porta do Servidor     | 3000 (Inativa) Validar     |  |  |  |
|  |                                                                                                    | C Atualizar dados da tala                 |                            |  |  |  |
|  | 3) Em seguida clique na                                                                                                    | a opção <b>Geral</b> ;                    |                            |  |  |  |
|  |                                                                                                    |                                           |                            |  |  |  |
|  |                                                                                                    |                                           |                            |  |  |  |
|  |                                                                                                    |                                           |                            |  |  |  |
|  |                                                                                                    |                                           |                            |  |  |  |
|  |                                                                                                    |                                           |                            |  |  |  |
|  |                                                                                                    |                                           |                            |  |  |  |
|  |                                                                                                    |                                           |                            |  |  |  |
|  |                                                                                                    |                                           |                            |  |  |  |
|  |                                                                                                    |                                           |                            |  |  |  |
|  |                                                                                                    |                                           |                            |  |  |  |
|  |                                                                                                    |                                           |                            |  |  |  |
|  |                                                                                                    |                                           |                            |  |  |  |
|  |                                                                                                    |                                           |                            |  |  |  |
|  |                                                                                                    |                                           |                            |  |  |  |
|  |                                                                                                    |                                           |                            |  |  |  |
|  |                                                                                                    |                                           |                            |  |  |  |
|  |                                                                                                    |                                           |                            |  |  |  |
|  |                                                                                                    |                                           |                            |  |  |  |
|  |                                                                                                    |                                           |                            |  |  |  |

|                                                                                                    | DocFiscal - Servidor de documentos eletrônicos |                                                    |                           |                           | € ←                |
|----------------------------------------------------------------------------------------------------|------------------------------------------------|----------------------------------------------------|---------------------------|---------------------------|--------------------|
|                                                                                                    |                                                | Configuração                                       |                           |                           |                    |
| Let use the set of the set of      |                                                |                                                    |                           |                           |                    |
| <form></form>                                                                                                    |                                                |                                                    |                           |                           |                    |
|                                                                                                    | Certificado                                    | Banco de dados                                     | E-mail                    | Ргоху                     |                    |
| View result          View result       View                                                                                                    |                                                |                                                    |                           |                           |                    |
| Concernence of the second second s     |                                                |                                                    |                           |                           |                    |
| Image: Contract Contract C                                 | Endereços de Web Services                      |                                                    |                           |                           |                    |
| Rest nova tala clique na opção Formação do lote e preencha o campo Quantidade de dias de acordo com sua necesas         Configurações - Goral         Configurações - Goral                                                                                                    |                                                |                                                    |                           |                           |                    |
| Nextence were received out of the extension of the extension of the ext     |                                                |                                                    |                           |                           |                    |
| Image: Contract Contract C                                 |                                                |                                                    |                           |                           |                    |
| excession can be a car by a car by a     |                                                |                                                    |                           |                           |                    |
| In the same all a clique on a opção Formação do lote e preencha o campo Quantidade de dias de acordo como sua necesar     Configurações - Geral   Configurações - Geral                                                                                                    |                                                |                                                    |                           |                           |                    |
| In call and a call of commanging of to late a presench as campo Quantidade de dias de acordo com sua necesar         Interference de reconstruction         Configurações - Ceral         Intervise de reconstruction         Configurações - Ceral         Intervise de reconstruction         Configurações - Ceral         Intervise de reconstruction         Configurações - Ceral         Intervise de reconstruction         Configurações - Ceral         Intervise de reconstruction         Intervise de reconstruction         Configurações - Ceral         Intervise de reconstruction         Intervise de reconstruction                                                                                                    |                                                |                                                    |                           |                           |                    |
|                                                                                                    |                                                |                                                    |                           |                           |                    |
| Determine the clique na opção Formação do lote e preencha o campo Quantidade de dias de acordo com sua necesas   Configurações - Geral     Configurações - Geral     Configuração - Geral     Configuração - Geral     Configuração - Geral     Configuração - Geral     Configuração - Geral     Configuração -                                                                                                    |                                                |                                                    |                           |                           |                    |
| Nexter a concept of a formação do lote e presenta a campo Quantidade de disa de acordo con su a nexes.   Configurações - Gersi   Configurações - Gersi <t< td=""><td></td><td></td><td></td><td></td><td></td></t<>                                                                                                    |                                                |                                                    |                           |                           |                    |
| Indepted notwa tella clique na opção Formação do lote e preencha o campo Quantidade de dias de acordo com sua necess   Defed notwa tella clique na opção Formação do lote e preencha o campo Quantidade de dias de acordo com sua necess   Defed notwa tella clique na opção Formação do lote e preencha o campo Quantidade de dias de acordo com sua necess   Defed notwa tella clique na opção Formação do lote e preencha o campo Quantidade de dias de acordo com sua necess   Defed notwa tella clique na opção Formação do lote e preencha o campo Quantidade de dias de acordo com sua necess   Defed notwa tella clique na opção Formação do lote e preencha o campo Quantidade de dias de acordo com sua necess   Defed notwa tella de clique na opção Formação do lote e preencha o campo Quantidade de dias de acordo com sua necess   Defed notwa tella de clique na opção Formação do lote e preencha o campo Quantidade de dias de acordo com sua necess   Defedenda tella de clique na de clique na de clique na de clique na de clique na de clique na de clique o processamento das notas fiscais.                                                                                                    |                                                |                                                    |                           |                           |                    |
| Nesta nova tela clique na opção Formação do lote e preencha o campo Quantidade de dias de acordo com sua necess      Configurações - Geral       Deteros de acordoremente perios       Configurações - Geral       Deteros de acordoremente perios       Deteros de acordoremente perios       Deteros de acordoremente perios       Deteros de acordoremente perios       Deteros de acordoremente perios       Deteros de acordoremente perios                                                                                                    Contractive de contractive de contracti                                                                                                    |                                                | (C) PC Sistemas 2015 - todos os direitos reservado | a                         |                           | Ver:50-1.0.398     |
| Configurações - Geral   Centres Daibul, (a) Centres da da gracestanette (regardo da) Centres da da gracestanette (regardo da) Centres da na international da da da da da da da da da da da da da                                                                                                    | Nesta nova tela clique na opção Form           | nação do lote e preench                            | na o campo <b>Quantid</b> | <b>ade de dias</b> de aco | rdo com sua necess |
| <form><form></form></form>                                                                                                    | TorFiscal - Sanidor da documentos algrônicos   |                                                    |                           |                           | 0 <b>4</b>         |
| Configurações - Geral     ©entre do linituição   Tente do constantes ter test   o more do constantes ter test   o more do constantes ter test   o more do constantes ter test   o more do constantes ter test   o more do constantes ter test   o more do constantes ter test   o more do constantes ter test   o more do constantes ter test   o more do constantes ter test   o more do constantes ter test   Otened test test test test test test test te                                                                                                    |                                                |                                                    |                           |                           |                    |
| Intercord Directory (sequences)         Contractor de de concentrative per refere         Contractor de de concentrative per refere         Contractor de de concentrative per refere         Contractor de de concentrative per refere         Contractor de de concentrative per refere         Contractor de de concentrative per refere         Contractor de de concentrative per refere         Contractor de de concentrative per refere         Contractor de de concentrative per refere         Contractor de de concentrative per refere         Contractor de de concentrative per refere         Contractor de de concentrative per refere         Contractor de de concentrative per refere         Concentrative per refere         Concentrative per                                                                                                    | Configurações - Geral                          |                                                    |                           |                           |                    |
| Delative delative descuesamente (segundes)   Correcte de descuesamente (segundes)   Correcte de descuesamente per les   Correcte des descuesamente per les   Serviçore Atros   Serviçore Atros    Certement es certificades Certement es certificades Certement es certificades Certement es certificades Certement es certificades Certement es certificades Certement es certificades Certification es certificades Certification es ce                                                                                                    |                                                |                                                    |                           |                           | Salvar             |
| <form><form><form><form></form></form></form></form>                                                                                                    | Diretórios Distribuição                        |                                                    |                           |                           |                    |
| Example do total     Ourspice do notas fueral     Sector da Nos   Asindutar certificado   Sector da Nos   Contract fueral   Contract fueral   Contract fueral   Sector da Nos   Sector da Nos Sector da Nos Sector da Nos Sector da Nos   Sector da Nos   Sector da Nos Sector da Nos <p< td=""><td>Intervalos de processamento (segundos)</td><td></td><td></td><td></td><td></td></p<>                                                                                                    | Intervalos de processamento (segundos)         |                                                    |                           |                           |                    |
| <form><form><form><form></form></form></form></form>                                                                                                    | Eormação do lote                               |                                                    |                           |                           |                    |
| <form><form><form></form></form></form>                                                                                                    | Quantidade de documentos por lote              | Quantida                                           | de de dias                |                           |                    |
| Vectors of a risk in train         Serviços Atoos         Astinutura cettificado    Concentrative a cettificado      Concentrative a cettificado      Concentrative a cettificado      Concentrative a cettificado      Concentrative a cettificado      Concentrative a cettificado      Concentrative a cettificado    Concentrative a cettificado    Concentrative a cettificado      Concentrative a cettificado    Concentrative a cettificado      Concentrative a cettificado     Concentrative a cettificado     Concentrative a cettificado      Concentrative a cettificado     Concentrative a cettificado      Concentrative a cettificado      Concentrative a cettificado      Concentrative a cettificado    Concentrative a cettificado Concentrative a cettificado                                                                                                    | 20                                             | 5                                                  |                           |                           |                    |
| Serviços Ativos         Assinatura certificado    (20 Exactor 20 and 20 and 20                                                                                              | Filial e número de nota 🔹                      |                                                    |                           |                           |                    |
| Serviços Ahros         Asinatura certificado    (VE VER VER VER VER VER VER VER VER VER V                                                                                                    |                                                |                                                    |                           |                           |                    |
| Assendura centificado<br>(Caraca 202 for a caraca con a con a | Serviços Ativos                                |                                                    |                           |                           |                    |
| ver te de la constant de la constant  | Assinatura certificado                         |                                                    |                           |                           |                    |
| ver t de la construction de la construction de la c  |                                                |                                                    |                           |                           |                    |
| exe t 2 2 2 2 2 2 2 2 2 2 2 2 2 2 2 2 2 2                                                                                                    |                                                |                                                    |                           |                           |                    |
| vez e 202<br>Clique o botão <b>Salvar</b> e aguarde o processamento das notas fiscais.                                                                                                    |                                                |                                                    |                           |                           |                    |
| c c c c c c c c c c c c c c c c c c c                                                                                                    |                                                |                                                    |                           |                           |                    |
| exe o botão <b>Salvar</b> e aguarde o processamento das notas fiscais.                                                                                                    |                                                |                                                    |                           |                           |                    |
| 0 Clique o botão <b>Salvar</b> e aguarde o processamento das notas fiscais.                                                                                                    |                                                |                                                    |                           |                           |                    |
| Clique o botão <b>Salvar</b> e aguarde o processamento das notas fiscais.                                                                                                    |                                                | (C) PC Sistemas 2015 - todos os direitos reservado | :                         |                           | Ver:20-1.0.386     |
|                                                                                                    | ) Clique o botão <b>Salvar</b> e aquarde o pro | ocessamento das notas                              | fiscais                   |                           |                    |
|                                                                                                    |                                                |                                                    |                           |                           |                    |
|                                                                                                    |                                                |                                                    |                           |                           |                    |
|                                                                                                    |                                                |                                                    |                           |                           |                    |
|                                                                                                    |                                                |                                                    |                           |                           |                    |
|                                                                                                    |                                                |                                                    |                           |                           |                    |
|                                                                                                    |                                                |                                                    |                           |                           |                    |
|                                                                                                    |                                                |                                                    |                           |                           |                    |
|                                                                                                    |                                                |                                                    |                           |                           |                    |
|                                                                                                    |                                                |                                                    |                           |                           |                    |
|                                                                                                    |                                                |                                                    |                           |                           |                    |
|                                                                                                    |                                                |                                                    |                           |                           |                    |
|                                                                                                    |                                                |                                                    |                           |                           |                    |
|                                                                                                    |                                                |                                                    |                           |                           |                    |
|                                                                                                    |                                                |                                                    |                           |                           |                    |

20/10/2016

Como alterar os dias de processamento de notas fiscais no Servidor NF-e 3.10? - PC Sistemas - TDN

| DocFiscal - Servidor de documentos eletrônicos      | θ                                     |
|-----------------------------------------------------|---------------------------------------|
| Configurações - Geral                               |                                       |
|                                                     | Salvar                                |
| Diretórios Distribuição                             |                                       |
| Intervalos de processamento (segundos)              |                                       |
| Formação do lote                                    |                                       |
| Quantidade de documentos por lote                   | Quantidade de dias                    |
| 20                                                  | 5                                     |
| Ordenação das notas fiscals Filial e número de nota |                                       |
| Serviços Ativos                                     |                                       |
| Assinatura certificado                              |                                       |
|                                                     |                                       |
|                                                     |                                       |
|                                                     |                                       |
| (C) PC Sittemas 2015 - to                           | dos os direitos reservados Versão-1.1 |

🖒 Like Seja o primeiro a gostar disto